## **DSI Final Full Paper Submission Instructions**

STEP ONE: Download the Final Full Paper Template

- 1. Download the DSI Full Paper Submission Template at the following URL... https://decisionsciences.org/wp-content/uploads/FINAL-Full-Paper-Submission-TEMPLATE.docx
  - a. Format your paper following the instructions and formatting in the template to prepare.
  - b. Save the file for your paper as a word document, or pdf in a known location.

STEP TWO: Upload your final Paper.

1. Once signed in click on the "Submit an Abstract, Paper, or Proposal"

| Submitter Menu |                                                                                                    |  |
|----------------|----------------------------------------------------------------------------------------------------|--|
| 2              | Submit an Abstract, Paper or Proposal<br>Submit or edit proposals for this conference.                         |  |
| ~              | Volunteer to be a Reviewer or Session Chair                                                                    |  |
| ŧ              | Edit Personal Contact Information<br>Edit your account profile First Name, Last Name, Address, User Name, etc. |  |
|                | Message Center     •       Read messages sent from this site.                                                  |  |

2. Click on "Edit" where you submission is listed at the bottom of the page.

| Edit or Track Submitted Proposals                                                                        |                                             |                                                |                            |  |  |
|----------------------------------------------------------------------------------------------------|---------------------------------------------|------------------------------------------------|----------------------------|--|--|
| A list of all of the proposals that you have su                                                          | bmitted appears below.                      |                                                |                            |  |  |
| Submissions                                                                                              | Participations                              |                                                |                            |  |  |
| Showing 1 through 1 of 1 records.                                                                        |                                             |                                                |                            |  |  |
| ## Summary                                                                                               |                                             | Status                                         | Action                     |  |  |
| 1 Demo Full Paper Submission, 'Step<br>All Academic Code: 2071791<br>Individual Submission type: Full Pa | nen Hale Ostrom; <sup>*</sup> Nagesh Murthy | Reviews Completed -<br>Awaiting final decision | edit<br>delete<br>download |  |  |

## 3. On the submission summary page click on "Upload Proposal

| End of Phase 1 of 2: Review your submission information.                                                                                                    |                                 |  |
|----------------------------------------------------------------------------------------------------|---------------------------------|--|
| Please review your submission information and make any required changes using the "edit" options. Next, click the "Accept and Continue" button at the bottom rig<br>will save the submission information and take you to the next page where you will upload a file. | ht-hand side of this form which |  |
|                                                                                                    |                                 |  |
| *Author approval<br>I confirm that this submission and been approved by all authors.<br>☑                                                                                                    |                                 |  |
| *Author will attend<br>I confirm that at least one author will register to attend and present the paper at the Conference<br>☑                                                                                                    |                                 |  |
| Title<br>Demo Full Paper Submission                                                                                                    | Edit Title                      |  |
| Abstract<br>Demonstration full paper submission description using proper grammar and punctuation.                                                                                                    | Edit Abstract                   |  |
| Author<br>(Presenter) Stephen Hale Ostrom, sostrom@asu.edu; Arizona State University<br>(Presenter) Nagesh Muthy, nmuthy@uoregon.edu; University of Oregon                                                                                                    | Edit Author                     |  |
| Proposal<br>You have not uploaded your Proposal. Click here to upload now.                                                                                                    | Upload Proposal                 |  |
|                                                                                                    | Accept and Continue             |  |

## 4. Click on the "Browse" to locate and find your paper document file.

| Jpload Document (Please read the instructions carefully).                                                                                                    |  |  |  |
|----------------------------------------------------------------------------------------------------|--|--|--|
| Narning: Your submission is not complete until you upload a file. Incomplete proposals may be automatically rejected.                                                                                           |  |  |  |
| Click on the "Browse" button to select the file you wish to upload:                                                                                                    |  |  |  |
| <ul> <li>For Full Paper Submission and Award Competition Submissions - you must upload a full paper.</li> <li>For Abstract Submissions - you <u>must</u> upload a document containing your abstract.</li> </ul> |  |  |  |
| You must remove all references within the proposal you wish to upload that will identify the author(s) to assure a blind review process.                                                                        |  |  |  |
| You may upload one of the following formats: Microsoft Word (EXCEPT docx), Adobe PDF, Rich Text Format(rtf).                                                                                                    |  |  |  |
| After you have completed this form you may upload your paper by clicking the "Upload and Continue" button. You will receive confirmation of your completed submission by email within twenty-<br>four hours.    |  |  |  |
| All files will be converted to Adobe Acrobat format before they are reviewed. If you want to check the converted file you may return to this site in 72 hours.                                                  |  |  |  |
| Browse No file selected.                                                                                                    |  |  |  |
| Accept and Continue                                                                                                    |  |  |  |
|                                                                                                    |  |  |  |

- 5. Once file has been added, the current uploaded document will be replaced with your latest proceedings ready draft.
- 6. click on Accept and Continue to finalize your Proceedings Paper submission.